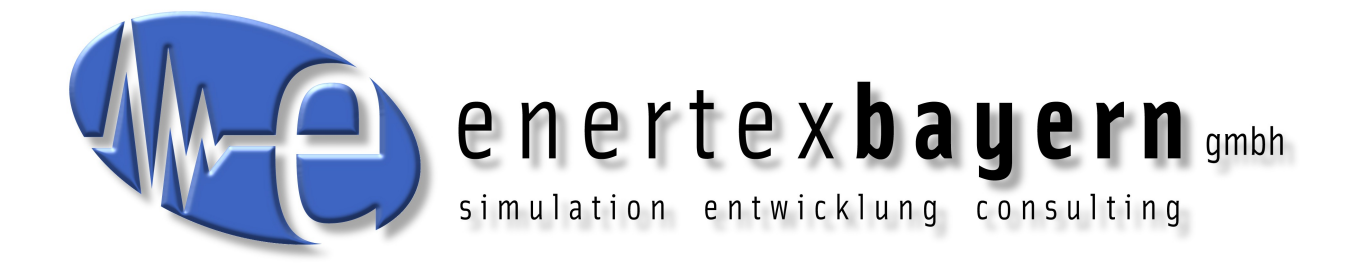

# Handbuch und Konfiguration

# **Enertex® KNX IP Secure Router**

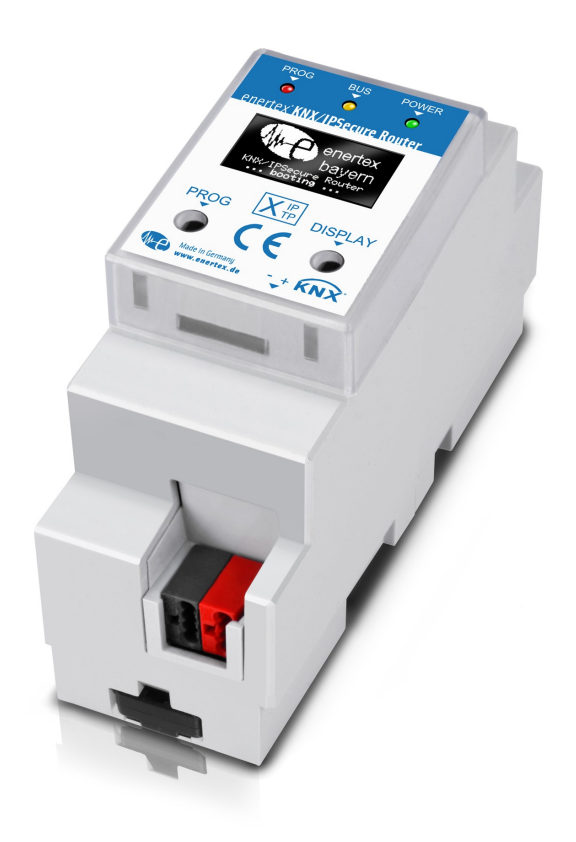

#### Hinweis

Der Inhalt dieses Dokuments darf ohne vorherige schriftliche Genehmigung durch die Enertex® Bayern GmbH in keiner Form, weder ganz noch teilweise, vervielfältigt, weitergegeben, verbreitet werden.

Enertex® ist eine eingetragene Marke der Enertex® Bayern GmbH. Andere in diesem Handbuch erwähnte Produkt- und Firmennamen können Marken- oder Handelsnamen ihrer jeweiligen Eigentümer sein.

Dieses Handbuch kann ohne Benachrichtigung oder Ankündigung geändert werden und erhebt keinen Anspruch auf Vollständigkeit oder Korrektheit.

# Inhalt

| Sicherheitshinweise                                        | 3  |
|------------------------------------------------------------|----|
| Montage und Anschluss                                      | 3  |
| Inbetriebnahme                                             | 3  |
| Boot                                                       |    |
| Anzeigen                                                   |    |
| Reset                                                      | 4  |
| Funktionsübersicht                                         | 4  |
| ETS Parameter                                              | 4  |
| Beariffe                                                   | 4  |
| ETS 566 und ETS 570                                        |    |
| Versionsvoraussetzungen                                    | 5  |
| Besonderheiten                                             | 5  |
| Topologie                                                  | 6  |
| Geräte Eigenschaften                                       | 7  |
| Allgemein                                                  | 7  |
| IP-Einstellungen                                           | 7  |
| Gerätespezifische Parameter                                | 8  |
| Allgemein                                                  | 8  |
| Spezialfunktionen                                          | 8  |
| Verhalten der KNX Seite                                    | 8  |
| Standard Tunnel bevorzugte IP                              | 9  |
| Routing                                                    | 11 |
| Filter Geräteadresse (physikalisch adressierte Telegramme) | 11 |
| Filter Gruppenadressen                                     | 12 |
| Standard.                                                  | 12 |
|                                                            | 13 |
|                                                            | 15 |
| Aktuelle Daten                                             | 18 |
| Technische Daten                                           | 18 |
| Open Source Software                                       | 19 |
| LWIP                                                       | 19 |

# Sicherheitshinweise

- Einbau und Montage elektrischer Geräte darf nur durch Elektrofachkräfte erfolgen.
- Beim Anschluss von KNX IP Secure Schnittstellen werden Fachkenntnisse durch KNX™-Schulungen vorausgesetzt.
- Bei Nichtbeachtung der Anleitung können Schäden am Gerät, sowie ein Brand oder andere Gefahren entstehen.
- Diese Anleitung ist Bestandteil des Produkts und muss beim Endanwender verbleiben.
- Der Hersteller haftet nicht für Kosten oder Schäden, die dem Benutzer oder Dritten durch den Einsatz dieses Gerätes, Missbrauch oder Störungen des Anschlusses, Störungen des Gerätes oder der Teilnehmergeräte entstehen.
- Das Öffnen des Gehäuses, andere eigenmächtige Veränderungen und / oder Umbauten am Gerät führen zum Erlöschen der Gewährleistung!
- Für eine nicht bestimmungsgemäße Verwendung haftet der Hersteller nicht.

# **Montage und Anschluss**

Für den Betrieb des Enertex® KNX IP Secure Routers wird benötigt:

- Eine 10/100 Mbit kompatible Ethernetverbindung
- Eine KNX/EIB Busverbindung

# Inbetriebnahme

#### Boot

Beim Einschalten zeigt das Display den Produktnamen an. Voreinstellung für das Netzwerk ist DHCP.

Die Bootzeit beträgt ca. 2 Sekunden. Währen dieser Zeit laufen die grüne/rote/gelbe LED als Lauflicht kurz los. Am Ende des Bootvorgangs wird die IP Adresse des Geräts im Display angezeigt.

Sollte die IP-Adressvergabe über DHCP-Server erfolgen, verlängert sich die Bootzeit entsprechend.

Alsbald im Display "KNX Ready" erscheint, kann das Gerät über den Bus angesprochen und z.B. alternativ über eine USB Schnittstelle programmiert werden.

Die grüne LED blinkt im Sekundentakt mit einem Tastverhältnis 1:30.

### Anzeigen

Nach einer Minute schaltet sich das Display automatisch aus. Um dieses wieder einzuschalten, muss die DISPLAY Taste auf der Gerätefront kurz betätigt werden.

Bei eingeschaltetem Display wird durch Betätigen der DISPLAY Taste ein Durchblättern von verschiedenen Informationsseiten ausgelöst.

Seite 1 zeigt die Firmware-Version, IP Adresse, Physikalische Adresse, Seriennummer, die Busspannung und genutzte Tunnelverbindungen

Seite 2 zeigt sämtliche IP Einstellungen, sowie die Bootzeit.

Seite 3 gibt Informationen zur Telegrammlast aus.

Seite 4 zeigt den FDSK, solange das Gerät nicht in den Secure – Zustand gesetzt wurde.

Auf der Frontseite befinden sich drei LEDs. Die grüne LED blinkt im Sekundentakt mit einem Tastverhältnis 1:30 und zeigt Betriebsbereitschaft an. Die rote LED dient zur Anzeige des Programmiermodus, die gelbe LED zeigt Busaktivität.

In der LAN Buchse sind zwei weitere LEDs verbaut. Die grüne zeigt eine Verbindung zu einem anderen IP Gerät oder Switch an ("Link"), die gelbe LED zeigt den IP Datentransfer.

### Reset

Wenn das Gerät in den Auslieferungszustand zurücksetzt werden soll, muss die PROG-Taste auf der Frontseite für 10 Sekunden gedrückt werden. Nach Ablauf dieser Zeit fängt die rote LED zu blinken an - dann kann die PROG-Taste losgelassen werden und das Gerät führt den Reset in den Auslieferungszustand durch.

# Funktionsübersicht

Das Gerät weist folgende Funktionalitäten auf:

- KNX IP Secure
  - Acht unabhängige KNXnet/IP-Tunnelverbindungen
  - Kommunikation über TCP oder UDP
  - KNX IP Routing zur Kommunikation zwischen KNX Linien, Bereichen und Systemen
  - KNX IP Routing im verschlüsselten (Secure) Modus.
  - KNX IP Tunnelling im verschlüsselten (Secure) Modus.
  - Telegrammweiterleitung und Filterung nach physikalischer Adresse
  - Telegrammweiterleitung und Filterung nach Gruppenadresse mit bis zu 62 Filterblöcken
- Anzeigen
  - LED-Anzeigen für KNX-Kommunikation, Ethernet-Kommunikation und Programmiermodus
  - Betriebsanzeige
  - OLED Display für Statusmeldungen, Parameteranzeigen etc.
- Sonderfunktionen
  - Konfiguration über ETS und Telnet
  - SNTP Server
  - Messung der TP Busspannung (Telnet, OLED Display)
  - Maximale TP APDU Paketlänge des KNX Busses (248 Bytes)
  - Maximale TP Paketlänge einstellbar (Telnet) zwischen 55 und 248 Bytes (APDU)
  - Simulation von UDP Tunneln für ETS Kommunikation (Telnet)
- Performance
  - Vorgabe einer max. TP-Datenrate f
    ür das Schreiben von KNX Telegrammen
- Pufferung bis zu 256 Telegrammen pro Tunnel (2048 insgesamt) im Gerät IP-seitig
- Pufferung bis zu 1024 Telegrammen für Telegramme von IP nach TP

# **ETS Parameter**

#### Begriffe

Verschlüsselung, Verschlüsselt Wenn Geräte Dateninformationen in Form von Telegrammen

über den TP-Bus oder IP-Netzwerk schicken, so sind diese grundsätzlich von Dritten lesbar. Diese benötigen hierzu lediglich Zugang zum TP-Bus oder IP-Netzwerk. Verschlüsselung der Daten soll in diesem Zusammenhang bedeuten, dass die Inhalte der Telegramme nicht mehr zu deuten sind, wenn die Verschlüsselungsparameter (z.B. Kennwörter) nicht bekannt sind.

**Schlüssel, Verschlüsselungsparameter** Eine Folge von Zahlen, die nur dem ETS Projekt bekannt sind. Diese Zahlen dienen zur Umformung der Daten in beide Richtungen: Ver- und Entschlüsseln.

**FDSK (Factory Default Setup Key)** Der initiale Fabrikschlüssel. Dieser Schlüssel dient bei der Inbetriebnahme der initialen Programmierung. Dabei wird ein neuer Schlüssel in das Gerät geladen, wobei dieser Vorgang mit dem FDSK verschlüsselt wird. Der FDSK Schlüssel ist danach nicht mehr gültig. Erst beim Zurücksetzen auf den Werkszustand (Factory Reset) wird er wieder aktiviert.

Backbone Bei IP Routern ist dies immer das IP-Netzwerk.

**Multicast** Eine IP Adresse im Netzwerk, über die alle Router eines Backbones kommunizieren. Tunnelverbindungen benötigen diese Adresse nicht. Multicast-Verbindungen erfolgen immer über das UDP Protokoll. Anders als bei der TCP Kommunikation kann ein Telegramm grundsätzlich verloren gehen. Dies ist z.B. bei WLAN Verbindungen mit hoher Wahrscheinlichkeit der Fall. Daher sollte das Routing-Backbone immer über eine Ethernet-Kabelverbindung realisiert werden, da diese zu fast 100% übertragungssicher ist.

**Backbonekey, Backboneschlüssel** Das Routingprotokoll kommuniziert bei KNX IP Secure verschlüsselt. Der Schlüssel muss bei allen Teilnehmern gleich sein und wird in das Gerät geladen. Die ETS generiert einen möglichst sicheren Schlüssel selbstständig.

**Tunnelling** Eine KNX Punkt-zu-Punkt Verbindung auf dem TCP/IP Netzwerk, die entweder per UDP oder TCP Protokoll aufgebaut wird. Tunnelling hat immer eine Sicherungsschicht eingebaut, d.h. unabhängig von der Ethernetverbindung, z.B. Kabel oder WLAN, und unabhängig vom TCP/IP Protokoll (UDP oder TCP) gehen keine Daten verloren. Bei UDP gilt allerdings die Einschränkung, dass die Sicherungsschicht mit einem 1-Sekunden-Timeout arbeitet. Bei Enertex Geräten kann dieser Timeout im erweiterten Setup angepasst werden.

**Telnet** Ein einfacher TCP Server auf Port 23, der direkte textbasierte Kommunikation mit dem IP Gerät ermöglicht. Telnet ist ein de facto Standard, der auf der Windowsebene z.B. mit "Putty" angesprochen wird.

**Abgesicherter Modus, Secure Mode** Wenn das Gerät über die ETS so parametriert wird, dass die Kommunikation nur verschlüsselt erfolgt, spricht man vom abgesicherten Modus oder engl. Secure Mode.

Nicht abgesicherter Modus, Plain Mode Wenn das Gerät über die ETS so parametriert wird, dass die Kommunikation nur unverschlüsselt erfolgt, spricht man vom nicht abgesicherten Modus oder engl. Plain Mode.

## ETS 5.6.6 und ETS 5.7.0

#### Versionsvoraussetzungen

Für einen fehlerfreien Betrieb der Geräte im abgesicherten Modus (Secure Mode) benötigt man die ETS 5.7.x oder höher.

Im nicht abgesicherten Modus kann das Gerät grundsätzlich ab der ETS 5.6.6 programmiert werden. Der abgesicherte Modus ist zwar parametrierbar, ist jedoch in dieser Version nicht vollständig umgesetzt. Soll das Gerät daher abgesichert betrieben werden, empfehlen wir mit der Version 5.7 oder höher zu arbeiten.

#### Besonderheiten

**Programmiert** man in der ETS 5.6.6 die **physikalische Adresse** über das Gerät und einer Tunnelverbindung selbst, so wirft die ETS am Ende eine Fehlermeldung. Diese ist zu ignorieren, die Vergabe der Adresse ist dennoch vorgenommen worden.

Vergibt man keine Tunneladressen in der Applikation, so werden alle Tunnel von der ETS auf 15.15.255 gesetzt. Eine Kommunikation über die Tunnelverbindung kann dann erheblich gestört

oder nicht möglich sein.

Ist das Gerät abgesichert in ein Projekt eingebunden, so speichert die ETS die Parametrierung. **Wird das Gerät zurück auf Werkseinstellungen gesetzt**, spricht die ETS (5.6 bzw. 5.7) das Gerät nur noch verschlüsselt an. Daher kann keine Kommunikation mit der ETS mehr aufgebaut werden. In diesem Fall hilft nur ein Löschen der Applikation und ein Neustart der ETS.

Läuft ein Update von Windows im Hintergrund, kann es zu merkwürdigen Phänomen bei der Kommunikation zwischen dem Gerät und der ETS kommen. In diesem Fall ist das Update abzuwarten und Windows neu starten.

#### Topologie

Um den Router in ein ETS-Projekt einzufügen, muss dieses ein IP-Backbone besitzen. Beispiel: folgende ETS-Topologie:

| Topologie 🔹                            | Eigenschaften                   | >     |
|----------------------------------------|---------------------------------|-------|
| 🔺 🛅 Dynamische Ordner                  | 🔅 🖵 🐧                           |       |
| 🛅 Geänderte Geräte                     | Einstellungen Kommentar Informa | ation |
| 🛅 Initial-Geräte                       | Backbone Name                   |       |
| I Neuer Bereich                        | Backbone area                   |       |
| 🖌 📘 1.1 Neue Linie                     | Beschreibung                    |       |
| 🔺 📑 1.1.0 Enertex KNX IP Secure Router |                                 |       |
| 占 1.1.1 Tunnel 1                       |                                 |       |
| 🕹 1.1.2 Tunnel 2                       | Status                          |       |
| 📥 1.1.3 Tunnel 3                       | Unbekannt                       | •     |
| 占 1.1.4 Tunnel 4                       | Backbone Medium                 |       |
| 📥 1.1.5 Tunnel 5                       | Netzwerklatenz                  |       |
| 📥 1.1.6 Tunnel 6                       | WLAN (< 1s)                     | •     |
| 📥 1.1.7 Tunnel 7                       | Multicast Adresse               |       |
| 👍 1.1.8 Tunnel 8                       | 224.0.23.12                     |       |
|                                        | Sicherheit                      |       |
|                                        | Automatisch                     | -     |
|                                        | Verbindung                      |       |
|                                        | Keine                           | -     |

Abbildung 1: Topologie (links) und Eigenschaften des Backbone

#### Linien:

- 1: Backbone Medium IP
- 1.1: Linie Medium TP

Im Eigenschaftendiaglog des Backbones (HINWEIS: Hierzu auf Topologie, direkt oberhalb von "Dynamische Ordner", vgl. Abbildung 1, klicken), finden sich die Einstellungen zum Multicast des Backbones. Die Netzwerklatenz (vgl. Abbildung 1) kann verändert werden, wenn das Routing über ein großes verteiltes System läuft. In diesem Fall ist die Zeitkonstante zu erhöhen.

Über die ETS 5.6.6 oder höher wird das Gerät parametriert. Der KNX IP Secure Router unterstützt bis zu acht KNX (Secure) IP-Tunnelverbindungen und kann als Linien- oder Bereichskoppler eingesetzt werden.

## Geräte Eigenschaften

#### Allgemein

| Eigenschafte                                                                                                    | n                                                |                                                |                     |
|----------------------------------------------------------------------------------------------------|--------------------------------------------------|------------------------------------------------|---------------------|
| Einstell                                                                                                    |                                                  | Komme                                          | <b>(</b><br>Informa |
| Name                                                                                                    |                                                  |                                                |                     |
| Enertex KNX IP Secu                                                                                                    | ire Rout                                         | er                                             |                     |
| Physikalische Adre                                                                                                    | sse                                              |                                                |                     |
|                                                                                                    | 1.1                                              | 0 🋱                                            | Parken              |
| Beschreibung                                                                                                    |                                                  |                                                |                     |
|                                                                                                    |                                                  |                                                |                     |
| Zuletzt geändert                                                                                                    | 24.01.2                                          | 2019 17:57                                     |                     |
| Zuletzt geändert<br>Letzter Download<br>Seriennummer                                                                                                   | 24.01.2<br>24.01.2<br>00A6:0                     | 2019 17:57<br>2019 17:58<br>0000001            |                     |
| Zuletzt geändert<br>Letzter Download<br>Seriennummer<br>Sichere Inbetriebn                                                                             | 24.01.2<br>24.01.2<br>00A6:0<br>ahme             | 2019 17:57<br>2019 17:58<br>00000001           |                     |
| Zuletzt geändert<br>Letzter Download<br>Seriennummer<br>Sichere Inbetriebn<br>Aktiviert                                                                | 24.01.2<br>24.01.2<br>00A6:0<br>ahme             | 2019 17:57<br>2019 17:58<br>00000001           | •                   |
| Zuletzt geändert<br>Letzter Download<br>Seriennummer<br>Sichere Inbetriebn<br>Aktiviert                                                                | 24.01.:<br>24.01.:<br>00A6:0<br>ahme<br>at hinzu | 2019 17:57<br>2019 17:58<br>00000001<br>fügen  | •                   |
| Zuletzt geändert<br>Letzter Download<br>Seriennummer<br>Sichere Inbetriebn<br>Aktiviert<br>Gerätezertifik<br>Secure Tunneling                          | 24.01.2<br>24.01.2<br>00A6:0<br>ahme             | 2019 17:57<br>2019 17:58<br>00000001<br>fügen  | Ţ                   |
| Zuletzt geändert<br>Letzter Download<br>Seriennummer<br>Sichere Inbetriebn<br>Aktiviert<br>Gerätezertifik<br>Secure Tunneling<br>Deaktiviert           | 24.01.:<br>24.01.:<br>00A6:(<br>ahme             | 2019 17:57<br>2019 17:58<br>00000001<br>fûgen  | •                   |
| Zuletzt geändert<br>Letzter Download<br>Seriennummer<br>Sichere Inbetriebn<br>Aktiviert<br>Gerätezertifik<br>Secure Tunneling<br>Deaktiviert<br>Status | 24.01.2<br>24.01.2<br>00A6:0<br>ahme             | 2019 17:57<br>2019 17:58<br>300000001<br>fûgen | •                   |

#### Abbildung 2: Eigenschaften des Geräts

Name Es kann ein beliebiger Name vergeben werden, max. 30 Zeichen

**Sichere Inbetriebnahme** Wenn aktiviert, ist die Verschlüsselung für die Inbetriebnahme aktiv: Es werden dann alle Parameter bereits verschlüsselt übertragen, wenngleich z.B. Tunnelverbindungen noch unverschlüsselt genutzt werden.

Secure Tunnelling Wenn aktiviert, können die Tunnelverbindungen nur über KNX Secure Tunnelling aufgebaut werden.

## **IP-Einstellungen**

| Eigense                                                        | chaften |       | >                   |  |
|----------------------------------------------------------------|---------|-------|---------------------|--|
| Einstell                                                       | IP      | Komme | <b>(</b><br>Informa |  |
| IP-Adresse automatisch beziehen     Feste IP-Adresse verwenden |         |       |                     |  |
| MAC Adress                                                     | e       |       |                     |  |
| 00:50:C2:79:                                                   | 3F:FF   |       |                     |  |
| Multicast Ad                                                   | dresse  |       |                     |  |
| 224.0.23.12                                                    |         |       |                     |  |
| 🛑 Inbetriebnahmepasswort                                       |         |       |                     |  |
| EnertexFo@Secure                                               |         |       |                     |  |
| Sehr gut                                                       |         |       |                     |  |
| 💙 Authentifizierungscode                                       |         |       |                     |  |
| F'a#%5F                                                        |         |       |                     |  |
| Gut                                                            |         |       |                     |  |
|                                                                |         |       |                     |  |

#### Abbildung 3: IP Einstellungen des Geräts

IP Adresse automatisch beziehen Das Gerät benötigt einen DHCP Server für die IP Adressvergabe

Feste IP Adresse verwenden Der Anwender gibt die IP Einstellungen selbst vor.

**Inbetriebnahmepasswort** Ein Passwort, aus welchem die ETS einen Schlüssel generiert. Dieser ist der Schlüssel für die Sichere Inbetriebnahme (s.o.).

Authentifizierungscode Mit dem Authentifizierungspasswort beweist der Anwender, dass er Zugriff auf das Projekt hat.

MAC Adresse Wird vom Gerät vorgegeben.

Multicast Adresse Wird vom Backbone (vgl. Abbildung 1) vorgegeben.

#### Gerätespezifische Parameter

#### Allgemein

| 1. | 1.0 Enertex KNX IP Secure Rout                 | ter > IP Einstellungen                                                                                                    |
|----|------------------------------------------------|----------------------------------------------------------------------------------------------------|
|    | IP Einstellungen                               | Voreinstellungen wie IP Adresse des Geräts, Gatewayaddresse, Netzwerkmaske finden sich im<br>Fenster "Eigenschaften" des Geräts. Reiter IP.                                                      |
| -  | Spezialfunktionen                              | DHCP oder feste Geräteadresse für IP finden sich zudem im Fenster "Eigenschaften" des Geräts,<br>Reiter IP.                                                                                      |
|    | Verhalten der KNX Seite<br>Standard Tunnel     | IP Multicast Adresse des Backbones kann im Fenster Topologie angepasst werden. Dazu muss die<br>Überschrift "Topologie" gewählt werden. Die Parameter erscheinen dann im Fenster "Einstellungen" |
| _  | Routing                                        | Aktivierung Spezialfunktionen 🔷 aus 🔘 ein                                                                                                    |
|    | Filter Geräteadresse<br>Filter Gruppenadressen |                                                                                                    |
|    | Tunnel                                         |                                                                                                    |
|    | Routing                                        |                                                                                                    |

Abbildung 4: Allgemeine Einstellungen des Geräts

| Name                          | Auswahlmöglichkeiten | Beschreibung                                                                                                    |
|-------------------------------|----------------------|----------------------------------------------------------------------------------------------------|
| (Erläuternder Text)           |                      | Die ETS hat herstellerunabhängig<br>einheitliche Parameterdialoge für<br>verschiedene Einstellungen. Um die<br>Anwendung zu vereinfachen, wird<br>hier ein Hinweistext eingeblendet. |
| Aktivierung Spezialfunktionen | <u>aus</u> /ein      | Enertex® Geräte bieten besondere<br>Funktionen, um Anwendern max.<br>Flexibilität zu gewährleisten.                                                                                  |

#### Spezialfunktionen

Verhalten der KNX Seite

| 1.1.0 Enertex KNX IP Secure Rou | uter > Spezialfunktionen > Verhalten der KNX Seite                                                                                                    |
|---------------------------------|----------------------------------------------------------------------------------------------------|
| IP Einstellungen                | Hinweis: Wenn eine Tunnel-Verbindung aufgebaut wird, bestätigt diese Verbindung jedes<br>Telegramm (ACK). Daher ist diese Einstellung nur für Router sinnvoll, bei denen die |
| – Spezialfunktionen             | Tunnelverbindungen nicht genutzt werden.                                                                                                    |
| Verhalten der KNX Seite         | Jedes Telegramm bestätigen (ACK)  ight aus in ein  Dicht aus Carità ele Farafia aus (IANX Saita)                                                                             |
| Standard Tunnel                 | Nur geroutete Telegramme bestätigen (ACK)   ein  aus                                                                                                    |
| Routing                         | Richtung: Gerät als Sender (KNX Seite)                                                                                                    |
| – Filter                        | Wiederhole Telegeramme, wenn nicht<br>bestätigt  o aus  e in                                                                                                    |
| Filter Geräteadresse            | Wenn die TP Linie einfach zugänglich ist (KNX Außenlinie), kann der Router gesperrt werden, sodass                                                                           |
| Filter Gruppenadressen          | er nicht mehr über den KNX Bus programmiert werden kann. Dies generiert zusätzliche Sicherheit.<br>Programmieren über IP ist noch möglich.                                   |
| Tunnel                          | Programmiersperre TP Seite O aus ein                                                                                                    |
| Routing                         | Maximale Anzahl von Sende-Telegrammen (nur TP Seite). 50 Telegramme pro Sekunde entsprechen 100% Buslast.                                                                    |
|                                 | Max. Telegrammrate (nur KNX TP) 50 T/s                                                                                                    |
|                                 |                                                                                                    |

#### Abbildung 5: Verhalten der KNX Seite

| Name                                           | Auswahlmöglichkeiten | Beschreibung                                                                                  |
|------------------------------------------------|----------------------|-----------------------------------------------------------------------------------------------|
| Jedes Telegramm bestätigen (ACK)               | <u>aus</u> /ein      | Der Router bestätigt jedes Tele-<br>gramm, auch wenn er dieses nicht<br>weiterleitet (nur TP) |
| Nur geroutete Telegramme be-<br>stätigen (ACK) | aus/ein              | Der Router bestätigt nur die Tele-<br>gramme, die er weiterleitet (nur TP)                    |
| Wiederhole Telegramme, wenn nicht betätigt     | aus/ein              | Der Router wiederholt nicht bestätig-<br>te phy. adressierte Telegramme (nur<br>TP)           |
| Programmiersperre TP Seite                     | <u>aus</u> /ein      | Vgl. Parameterdialog                                                                          |
| Max. Telegrammrate                             | 5 <u>50</u>          | Vgl. Parameterdialog                                                                          |

#### Standard Tunnel bevorzugte IP

Enertex® Geräte bieten für Standard Tunnelverbindungen (vor 2019) die Möglichkeit, jede dieser Tunnelverbindungen jeweils einer IP Adresse zuzuordnen. Dies ermöglicht bei der Analyse von Gruppentelegrammen eine leichtere Zuordnung der Telegramme zum Sender, der hinter dem Tunnel "sitzt", wie z.B. Visualisierungen oder Smartphone Apps.

#### Hinweis:

Diese Zuordnung kann allerdings jederzeit durch die ETS oder eine neue sog. erweiterte Tunnelverbindung (Stand 2019) aufgelöst werden.

| IP Einstellungen        | Langsame Verbindung (nur UDP<br>Verbindungen)                                             | 🔵 aus 🔘 ein                                                                                             |      |
|-------------------------|-------------------------------------------------------------------------------------------|----------------------------------------------------------------------------------------------------|------|
| – Spezialfunktionen     | UDP Verbindung Zeitüberschreitung                                                         | 1                                                                                                    | sec  |
| Verhalten der KNX Seite | Für eine Verbindung z.B. über das Internet kann der Standard Timeout (1 Sek) zu gering s  |                                                                                                    | n.   |
| Standard Tunnel         | Parameterbereich [1,0 8,0] Sekunden                                                       |                                                                                                    |      |
| Routing                 | Eine Standard Tunnel Verbindung (BasicCRI,<br>Tunnel für die Verbindung genutzt wird. Mit | Gerätegeneration bis ETS4) unterscheidet nicht, wel<br>dieser Einstellung wird der Tunnel der BasciCRI- | cher |
| — Filter                | Verbindung einer IP Adresse zugewiesen.<br>Hinweis: FTS Verbindungen oder erweiterte      | -<br>CRI Verbindungen überschreiben diese Zuordnung.                                                    |      |
| Filter Geräteadresse    | Bevorzugte Verbindungs-IP für Tunnel 1                                                    | aus 🔘 ein                                                                                               |      |
| Filter Gruppenadressen  | IP Adresse des Endgeräts                                                                  | 192.168.1.131                                                                                           |      |
| Tunnel                  | Bevorzugte Verbindungs-IP für Tunnel 2                                                    | 🔘 aus 🔵 ein                                                                                             |      |
| Routing                 | Bevorzugte Verbindungs-IP für Tunnel 3                                                    | 🔘 aus 🔵 ein                                                                                             |      |
|                         | Bevorzugte Verbindungs-IP für Tunnel 4                                                    | 🔘 aus 🔵 ein                                                                                             |      |
|                         | Bevorzugte Verbindungs-IP für Tunnel 5                                                    | 🔘 aus 🔵 ein                                                                                             |      |
|                         | Bevorzugte Verbindungs-IP für Tunnel 6                                                    | 🔘 aus 🔵 ein                                                                                             |      |
|                         | Bevorzugte Verbindungs-IP für Tunnel 7                                                    | 🔘 aus 🔵 ein                                                                                             |      |
|                         | Bevorzugte Verbindungs-IP für Tunnel 8                                                    | 🔘 aus 🔵 ein                                                                                             |      |

#### 1.1.0 Enertex KNX IP Secure Router > Spezialfunktionen > Standard Tunnel

# Abbildung 6: Verhalten der KNX Seite

| Name                                      | Auswahlmöglichkeiten | Beschreibung                                                                                                    |
|-------------------------------------------|----------------------|----------------------------------------------------------------------------------------------------|
| Langsame Verbindung                       | <u>aus</u> /ein      | Die Tunnelverbindungen über UDP<br>werden standardmäßig mit einem<br>Verbindungstimeout von 1 Sekunde<br>betrieben. Dies kann bei Verbindun-<br>gen über das Internet zu kurz sein. |
| UPD Verbindung Zeitüber-<br>schreibung    | <u>1,0</u> 8,0 sec   | Einstellung des Timeouts für UDP<br>Tunnelverbindungen                                                                                                    |
| Bevorzugte Verbindungs-IP für<br>Tunnel X | aus/ein              | Tunnel X soll bevorzugt für eine IP<br>Adresse verwendet werden.                                                                                                    |
| IP Adresse des Endgeräts                  | (IP-V4 Adresse)      | IP Adresse des Endgeräts.                                                                                                    |

#### Routing

| IP Einstellungen                           | Topologieüberprüfung                                                                                                    |  |
|--------------------------------------------|----------------------------------------------------------------------------------------------------|--|
| - Spezialfunktionen                        | Wenn aktiviert, erkennt der Router Topologiefehler und sendet eine Nachricht<br>(A_Network_Parameter_Response) auf den KNX Bus oder IP Line. Das Telegramm erscheint auf der<br>Linie, welche die Topologie verletzt. |  |
| Verhalten der KNX Seite<br>Standard Tunnel | Im Telnet Interface und am Display ist dann die fehlerhafte KNX Adresse auszulesen. Das fehlerhafte Telegramm wird nicht geroutet.                                                                                    |  |
| Routing                                    | Überprüfung der Topologie 💿 aus 🔵 ein                                                                                                    |  |
| — Filter                                   | Routing (vor 2018)                                                                                                    |  |
| Filter Geräteadresse                       | Wenn aktiviert, arbeitet der Router nach Spezifikation vor 2018. Dies bedeutet im Wesentlichen ein anderer Routing Count Algorithmus. Dieses veraltete Routing ist gegen bestimmte IT-Angriffe leichter verwundbar.   |  |
| Filter Gruppenadressen                     | Wenn der Router als Ersatz in eine bestehende Installation eingebaut wird, kann das veraltete                                                                                                    |  |
| Tunnel                                     | Aktivierung Routing Algorithmus (<2018)  aus ein                                                                                                    |  |
| Routing                                    |                                                                                                    |  |
|                                            |                                                                                                    |  |

#### 1.1.0 Enertex KNX IP Secure Router > Spezialfunktionen > Routing

# Abbildung 7: Verhalten der KNX Seite

| Name                                       | Auswahlmöglichkeiten | Beschreibung            |
|--------------------------------------------|----------------------|-------------------------|
| Überprüfung der Topologie                  | <u>aus</u> /ein      | Vgl. Dialogbeschreibung |
| Aktivierung Routing Algorith-<br>mus <2018 | <u>aus</u> /ein      | Vgl. Dialogbeschreibung |

# Filter Geräteadresse (physikalisch adressierte Telegramme)

#### 1.1.0 Enertex KNX IP Secure Router > Filter > Filter Geräteadresse

|   | IP Einstellungen        | Geräteadresse                        |                            |
|---|-------------------------|--------------------------------------|----------------------------|
| _ | Spezialfunktionen       | IP => KNX                            | filtern (Voreinstellung) 🔹 |
|   |                         | KNX => IP                            | filtern (Voreinstellung)   |
|   | Verhalten der KNX Seite | Blockieren von Broadcast Telegrammen |                            |
|   | Standard Tunnel         | IP => KNX                            | 🔘 aus 🔵 ein                |
|   | Routing                 | KNX => IP                            | 🔘 aus 🔵 ein                |
| - | Filter                  |                                      |                            |
|   | Filter Geräteadresse    |                                      |                            |

#### Abbildung 8: Filter für physikalisch adressierte Telegramme

| Name                                      | Auswahlmöglichkeiten                           | Beschreibung                                                                                                    |
|-------------------------------------------|------------------------------------------------|----------------------------------------------------------------------------------------------------|
| Geräteadresse                             | <u>filtern</u> , blockieren, wei-<br>terleiten | Die physikalisch adressierten Tele-<br>gramme (z.B.Programmierung von<br>Aktoren) können über das Routing<br>weitergeleitet, blockiert oder gefiltert<br>werden. Dies betrifft damit sämtliche<br>Kommunikation, die sich auf die Ge-<br>räteadresse bezieht. |
| Blockieren von Broadcast Te-<br>legrammen | <u>aus</u> /ein                                | Broadcast-Telegramme (z.B. Su-<br>chen nach Aktoren im Programmier-<br>zustand) können über den Router<br>weitergeleitet oder blockiert werden.                                                                                                    |

# Filter Gruppenadressen

## Standard

| 1.1.0 Enertex KNX IP Secure Router > Filter > Filter Gruppenadressen |                             |              |   |
|----------------------------------------------------------------------|-----------------------------|--------------|---|
| IP Einstellungen                                                     | IP => KNX                   |              |   |
| <ul> <li>Spezialfunktionen</li> </ul>                                | Hauptgruppe 013             | weiterleiten | • |
|                                                                      | Hauptgruppe 1415            | filtern      | - |
| Verhalten der KNX Seite                                              | Hauptgruppe 1631            | filtern      | - |
| Standard Tunnel                                                      | Erw. Filter Gruppenadressen | 🔵 aus 🔘 ein  |   |
| Routing                                                              |                             |              |   |
| — Eiltor                                                             | KNX => IP                   |              |   |
|                                                                      | Hauptgruppe 013             | weiterleiten | - |
| Filter Geräteadresse                                                 | Hauptgruppe 1415            | filtern      | • |
| - Filter Gruppenadressen                                             | Hauptgruppe 1631            | filtern      | • |
| Erw. Filter IP => KNX                                                | Erw. Filter Gruppenadressen | 🔵 aus 🔘 ein  |   |
| Erw. Filter KNX => IP                                                |                             |              |   |

Abbildung 9: Standard Filter für Gruppentelegramme

| Name                                 | Auswahlmöglichkeiten                                 | Beschreibung                                                                                                    |
|--------------------------------------|------------------------------------------------------|----------------------------------------------------------------------------------------------------|
| IP=>KNX                              |                                                      | Richtung: Telegramme von der IP<br>Seite auf die KNX Seite                                                                                                    |
| Hauptgruppe 0 bis 13                 | filtern, blockieren, <u>wei-</u><br><u>terleiten</u> | Gruppentelegramme können über<br>das Routing weitergeleitet, blockiert<br>oder gefiltert werden. Die Gruppen 0<br>bis 13 werden hier zu einen Block<br>zusammengefasst.                                                                                                    |
| Hauptgruppe 14 bis 15                | <u>filtern</u> , blockieren, wei-<br>terleiten       | Gruppentelegramme können über<br>das Routing weitergeleitet, blockiert<br>oder gefiltert werden. Die Gruppen<br>14 und 15 werden hier zu einen<br>Block zusammengefasst.                                                                                                   |
| Hauptgruppe 16 bis 31                | filtern, blockieren, wei-<br>terleiten               | Gruppentelegramme können über<br>das Routing weitergeleitet, blockiert<br>oder gefiltert werden. Die Gruppen<br>16 und 31 werden hier zu einen<br>Block zusammengefasst.                                                                                                   |
| Erweiterter Gruppenadressfil-<br>ter | <u>aus</u> /ein                                      | Neben der blockorientierten Filte-<br>rung von Gruppenadresstelegram-<br>men kann jede Gruppe auch einzeln<br>für sich über das Routing weiterge-<br>leitet, blockiert oder gefiltert werden.<br>Mit dieser Funktion kann der Para-<br>meterdialog hierzu geöffnet werden. |
| KNX=>IP                              |                                                      | Richtung: Telegramme von der KNX<br>Seite auf die IP Seite                                                                                                    |

| Hauptgruppe 0 bis 13                 | filtern, blockieren, <u>wei-</u><br><u>terleiten</u> | Gruppentelegramme können über<br>das Routing weitergeleitet, blockiert<br>oder gefiltert werden. Die Gruppen 0<br>bis 13 werden hier zu einen Block<br>zusammengefasst.                                                                                                    |
|--------------------------------------|------------------------------------------------------|----------------------------------------------------------------------------------------------------|
| Hauptgruppe 14 bis 15                | <u>filtern</u> , blockieren, wei-<br>terleiten       | Gruppentelegramme können über<br>das Routing weitergeleitet, blockiert<br>oder gefiltert werden. Die Gruppen<br>14 und 15 werden hier zu einen<br>Block zusammengefasst.                                                                                                   |
| Hauptgruppe 16 bis 31                | <u>filtern,</u> blockieren, wei-<br>terleiten        | Gruppentelegramme können über<br>das Routing weitergeleitet, blockiert<br>oder gefiltert werden. Die Gruppen<br>16 und 31 werden hier zu einen<br>Block zusammengefasst.                                                                                                   |
| Erweiterter Gruppenadressfil-<br>ter | <u>aus</u> /ein                                      | Neben der blockorientierten Filte-<br>rung von Gruppenadresstelegram-<br>men kann jede Gruppe auch einzeln<br>für sich über das Routing weiterge-<br>leitet, blockiert oder gefiltert werden.<br>Mit dieser Funktion kann der Para-<br>meterdialog hierzu geöffnet werden. |

#### Erweiterter Gruppenadressfilter

Für beide Richtungen kann neben der blockorientierten Filterung von Gruppenadresstelegrammen jede Gruppe auch einzeln über das Routing weitergeleitet, blockiert oder gefiltert werden. Daher gibt es die links in der Navigationsleiste bei Aktivierung (vgl. Abbildung 8 bzw. Abbildung 9) die Einträge "Erw. Filter IP=>KNX" und "Erw. Filter KNX=>IP".

Für jeden dieser Einträge gibt es 32 weitere Gruppenadressfilter, die unabhängig von den blockorientierten Filtern arbeiten. Die Einstellungen der 32 Gruppenadressfilter überschreiben die der blockorientierten Filter.

| IP Einstellungen        | Erweiterter Filter für Richtung IP=> KNX<br>Es kann für jede Hauptgruppe ein Filter definiert werden. Dies überschreibt die jeweils Einstellung<br>der Gruppenfilter (013, 1415, oder 1631). Wenn ein Einzelfilter deaktiviert wird, ist der<br>entsprechende Gruppenfilter aktiv |                              |
|-------------------------|----------------------------------------------------------------------------------------------------|------------------------------|
| – Spezialfunktionen     |                                                                                                    |                              |
| Verhalten der KNX Seite | Hauptgruppe 00                                                                                                    | inaktiv (Voreinstellung)     |
| Standard Tunnel         | Hauptgruppe 01                                                                                                    | inaktiv (Voreinstellung)     |
| Routing                 | Hauptgruppe 02                                                                                                    | inaktiv (Voreinstellung) 🗸   |
| – Filter                | Hauptgruppe 03                                                                                                    | inaktiv (Voreinstellung)     |
| Eller Cretter deres     | Hauptgruppe 04                                                                                                    | inaktiv (Voreinstellung)     |
| Filter Grunnensdresse   | Hauptgruppe 05                                                                                                    | inaktiv (Voreinstellung)     |
|                         | Hauptgruppe 06                                                                                                    | inaktiv (Voreinstellung) -   |
| Erw. Filter IP => KNX   | Hauptgruppe 07                                                                                                    | weiterleiten                 |
| Erw. Filter KNX => IP   |                                                                                                    | blockieren                   |
|                         | Hauptgruppe 08                                                                                                    | filtern                      |
| Tunnel                  | Hauptgruppe 09                                                                                                    | inaktiv (Voreinstellung) 🗸 🗸 |
| Routing                 | Hauptgruppe 10                                                                                                    | inaktiv (Voreinstellung) -   |
|                         | Hauptgruppe 11                                                                                                    | inaktiv (Voreinstellung)     |
|                         | Hauptgruppe 12                                                                                                    | inaktiv (Voreinstellung)     |
|                         | Hauptgruppe 13                                                                                                    | inaktiv (Voreinstellung)     |
|                         | Hauptgruppe 14                                                                                                    | inaktiv (Voreinstellung)     |
|                         | Hauptgruppe 15                                                                                                    | inaktiv (Voreinstellung)     |
|                         | Hauptgruppe 16                                                                                                    | inaktiv (Voreinstellung)     |
|                         | Hauptgruppe 17                                                                                                    | inaktiv (Voreinstellung)     |
|                         |                                                                                                    |                              |

#### 1.1.0 Enertex KNX IP Secure Router > Filter > Filter Gruppenadressen > Erw. Filter IP => KNX

Abbildung 10: Standard Filter für Gruppentelegramme

| Name           | Auswahlmöglichkeiten                            | Beschreibung                                                                                                    |
|----------------|-------------------------------------------------|----------------------------------------------------------------------------------------------------|
| Hauptgruppe 00 | inaktiv, filtern, blockie-<br>ren, weiterleiten | Gruppentelegramme dieser Haupt-<br>gruppe können über das Routing<br>weitergeleitet, blockiert oder gefiltert<br>werden. Wenn der Filter nicht aktiv<br>ist, so gilt das Verhalten der Para-<br>meter von Abbildung 8 bzw. Abbil-<br>dung 9. |
| Hauptgruppe NN | S.O.                                            | S.O.                                                                                                    |
| NN= 1 31       |                                                 |                                                                                                    |

# Telnet

Per Telnet können zusätzliche Informationen vom IP Router abgefragt werden. Der Telnet-Zugang ist ab Werk mit dem Passwort "knxsecure" geschützt.

Sobald der Router im Secure Modus betrieben wird, ist das Telnet-Interface deaktiviert.

Es kann zwar für Entwicklerzwecke vor dem Programmieren des Secure-Modus aktiv geschaltet werden - dies birgt jedoch ein Sicherheitsrisiko.

| help                   | Zeigt alle verfügbaren Kommandos an                                                                                                    |
|------------------------|----------------------------------------------------------------------------------------------------|
| ifconfig               | Zeigt Netzwerkparameter an<br>IP mode: DHCP<br>IP                                                                                                    |
| ifconfig [help dhcp ip | Netzwerkparameter über das Telnetinterface einstellen.                                                                                                    |
| [mask]                 | Beispiele :<br>Die IP Adresse per DHCP vergeben:<br>ifconfig dhcp<br>Die IP Adresse statisch auf 192.168.1.2 setzen (in diesem Fall sollte auch Gateway und                                                                                                    |
|                        | Maske angepasst werden, s.u.)                                                                                                    |
|                        | Das Gateway auf 192.168.1.1 setzen:<br>ifconfig gw 192.168.1.1                                                                                                    |
|                        | Die Maske auf 255.255.255.0 setzen:<br>ifconfig mask 255.255.255.0                                                                                                    |
| tpconfig               | Zeigt KNX Parameter an                                                                                                    |
|                        | KNX bus state.: up<br>KNX address: 15.15.000<br>Serial number.: 00-a6-00-00-01                                                                                                    |
| tpconfig [help set]    | KNX Parameter über das Telnetinterface einstellen.                                                                                                    |
|                        | Die TP Adresse auf 1.1.0 setzen:<br>tpconfig set 1.1.0                                                                                                    |
| lcconfig               | Coupler type: line coupler<br>IP -> KNX:<br>GA 0-13: route<br>GA 14-15: filter<br>GA 16-31: block<br>Ph. addr: filter<br>Broadcast: route<br>KNX -> IP:<br>GA 0-13: route<br>GA 16-31: block<br>Ind.addr: filter<br>Broadcast: route<br>Check IA rout: disabled<br>Ind.Addr.tlg.:: individually addressed telegrams are 3 times<br>repeated                                |
| systembc [0 1]         | Bestimmte Bits im System Broadcasts setzen, sodass IP Routing auch über ältere Geräte möglich ist (z.B. Gira Homerserver). Standardmäßig ist dieser Kompatibiliätsmodus eingeschaltet                                                                                                    |
|                        | Wrong handling of bits in system broadcasts (necessary for e.g. Gira Homeserver) is 1 (on)                                                                                                    |
| progmode [0 1]         | Programmiermodus abfragen oder ändern (0 = aus, 1 = ein)                                                                                                    |
| apdu [55248]           | Die maximale Länge der KNX TP Telegramme lesen oder konfigurieren. Dies kann notwendig werden, wenn eine fehlerhafte Implementierung eines TP Stacks vorliegt, sodass die ETS eine Programmierung mit Telegrammen mit 248 Nutzbytes vornimmt, die das TP Gerät aber nicht verarbeiten kann (z.b. Zennio Z35i). Default ist 248 und sollte nur bei Bedarf verändert werden. |
|                        | <pre># apdu maximal len of a KNX telegram 248. Usage: apdu [55 248]</pre>                                                                                                    |

| tpratemax [550] | <pre>Maximale Telegrammrate (IP=&gt;TP) lesen oder konfigurieren; 50 T/s entsprechen 100% Buslast. # tpratemax no limit, sending with maximum performance to TP. Usage: tpratemax [5 50]</pre>                                                                                                    |
|-----------------|----------------------------------------------------------------------------------------------------|
| stats           | Zeigt diverse Statistiken zu Geräte- und Busstatus<br>uptime: 114 days, 2:19<br>KNX communication statistics:<br>TX to IP (all): 333729 (ca. 233 t/m)<br>TX to KNX: 23244 (ca. 16 t/m)<br>RX from KNX: 94559 (ca. 66 t/m)<br>Overflow to IP: 0<br>Overflow to FP: 0<br>Overflow to KNX.: 0<br>TX tunnel re-req: 260<br>TP bus voltage: 28.95 V<br>TX TP rate: 50 T/s (= 100 %)<br>Uptime: Laufzeit der Schnittstelle seit letztem Neustart                                                                                                    |
|                 | TX to IP (all): Anzahl aller auf IP verschickten Telegramme<br>TX to KNX: Anzahl der auf den KNX-Bus geschickten Telegramme<br>RX from KNX: Anzahl der vom KNX-Bus empfangenen Telegramme<br>Overflow to IP: Anzahl der Telegramme, die nicht auf IP geschickt werden konnten<br>Overflow to KNX: Anzahl der Telegramme, die nicht auf den KNX-Bus geschickt werden<br>konnten<br>TX tunnel re-req: Anzahl der Telegramme, die in den Tunnelverbindungen wiederholt werden<br>mussten<br>TP bus voltage: Aktuelle Bussspannung (zum Zeitpunkt des Aufruf von stats)<br>TX TP rate: maximale Telegrammate (TP)                                                                                                    |
| free [clear]    | Zeigt Statistiken über die Speicherauslastung<br>Used stack memory: 14 %<br>Allocated memory: 35 %<br>TP-Tx buffer: 0 %<br>TP-Tx buffer max: 0 %<br>TP-Tx buffer max: 0 %<br>TP-Rx buffer max: 0 %<br>Tunnel-T8 buffer max: 92 %<br>Used stack memory: Funktionsstapelauslastung<br>Allocated memory: Allokierter Gerätespeicher<br>Unused memory: Nicht genutzter Gerätespeicher<br>Unused memory: Nicht genutzter TP Sendepuffer<br>TP-Tx buffer max: Max. Auslastung TP Sendepuffer (IP=>TP) seit Systemstart<br>TP-Rx buffer max: Max. Auslastung TP Empfangspuffer (IP<=TP) seit Systemstart<br>Tunnel-XX (XX=1.8) buffer max: Max. Auslastung des Tunnelling Buffers. Es werden nur<br>Tunnel angezeigt, deren Puffer überhaupt benutzt wurde<br>Löschen der Pufferstatistik:<br>free clear |

| tunnel [18]                                                           | Zeigt aktive Tunnelverbindungen (ohne Argument), bzw. detaillierte Informationen zur angegebenen Tunnelverbindung an (mit Argument 18)                                                                                                    |
|-----------------------------------------------------------------------|----------------------------------------------------------------------------------------------------|
|                                                                       | <pre># tunnel<br/>Tunnels open: 1/8<br/>1: 00.02.246, closed<br/>2: 00.02.247, open (CCID: 82)<br/>3: 00.02.248, closed<br/>4: 00.02.249, closed<br/>5: 00.02.250, closed<br/>6: 00.02.251, closed<br/>7: 00.02.252, closed<br/>8: 00.02.253, closed</pre>                                                                                                    |
|                                                                       | <pre># tunnel 2<br/>Tunnel 2 open (CCID 82)<br/>KNX address 00.02.247<br/>HPAI control 192.168.22.252:4808<br/>HPAI data 192.168.22.252:4808<br/>Connect. type TUNNEL_CONNECTION<br/>Communication UDP CONNECTION<br/>TX tun req 23169<br/>TX tun req 821<br/>RX tun re-req (identified): 0<br/>RX tun req (wrong seq.): 0<br/>Current tunnel buffer: 0 %<br/>Connected since (UTC): 16:26:16 29-01-2019</pre>                                                                                                    |
|                                                                       | CCID: Verbindungs-ID der Tunnelverbindung<br>KNX address: Tunneladresse<br>HPAI control: Kontrollendpunkt des Verbindungspartners<br>HPAI data: Datenendpunkt des Verbindungspartners<br>Connect. Type: Verbindungstyp Tunnel oder Management Verbindung<br>Communication: UDP oder TCP Verbindung<br>TX tun req: Anzahl der Telegramme, die in die Tunnelverbindungen geschickt wurden<br>TX tun re-req: Anzahl der Telegramme, die in den Tunnelverbindungen wiederholt werden<br>mussten<br>RX tun req: Anzahl der Telegramme, die von der Tunnelverbindungen empfangen wurden<br>RX tun re-req: Anzahl der Telegramme, die von der Tunnelverbindungen doppelt empfangen<br>wurden<br>RX tun req (wrong seq.): Anzahl der Telegramme, die von der Tunnelverbindungen doppelt empfangen<br>Current tunnel buffer: Auslastung aktuell des IP Puffers des Tunnels<br>Connected since (UTC): Uhrzeit, seitdem die Tunnelverbindung besteht. |
| version                                                               | Firmware-Version abfragen                                                                                                    |
| mask                                                                  | Masken-Version abfragen                                                                                                    |
| display [0 1]                                                         | Displaymodus abfragen oder ändern (0 = Standard, 1 = invertiert)                                                                                                    |
| tunaddr 18 address<br>tunaddr reset<br>tunaddr setall<br>tunaddr help | KNX-Adresse eines Tunnels lesen ( <i>tunaddr</i> ) oder ändern, z.B. <i>tunaddr</i> 1 15.15.240, alle Tunneladressen fortlaufend ab einer bestimmten Startadresse vergeben ( <i>tunaddr setall</i> 15.15.15), oder die KNX-Adressen aller Tunnel auf Werkseinstellung zurücksetzen ( <i>tunaddr reset</i> )                                                                                                    |
|                                                                       | <pre># tunaddr 1: KNX address: 15.15.010 2: KNX address: 15.15.011 3: KNX address: 15.15.012 4: KNX address: 15.15.013 5: KNX address: 15.15.014 6: KNX address: 15.15.015 7: KNX address: 15.15.016 8: KNX address: 15.15.017</pre>                                                                                                    |
| tunmode [std/tpblk]                                                   | Tunnelmodus lesen (ohne Parameter) oder setzen ( <i>tp</i> bzw. <i>tpb1k</i> );<br>tunmode tpblock: IP=> KNX bei gleicher Backbone Line Frame an TP weiterleiten<br>KNX=> IP bei gleicher Sub Line Frame an TP weiterleiten                                                                                                    |
| lock [0 1]                                                            | Lock-Status abfragen (ohne weiteren Parameter) oder ändern (0 = aus, 1 = ein). Einstellung ist identisch zu Programmiersperre TP Seite, Abbildung 5.                                                                                                    |
|                                                                       | Ein Router kann durch das Filtern das Weiterleiten von physikalisch adressierten<br>Telegrammen unterbinden, d.h. das Umprogrammieren von Geräten über eine Linie hinweg ist<br>nicht möglich. Dies wird bei Verwendung von Linien im Außenbereich interessant.                                                                                                    |
|                                                                       | Allerdings kann z.B. eine KNX-USB Schnittstelle auf eine Außenlinie direkt an den Bus<br>angeschlossen werden und der Router in der Außenlinie selbst umprogrammiert werden,<br>sodass er die physikalisch adressierten Telegramme weiterleitet.<br>Mit dieser Telnet-Funktion kann dies unterbunden werden. Setzt man per telnet "lock" auf 1, so<br>kann der Router nicht mehr über die KNX Linie programmiert werden und entsprechende<br>Aktivierung des Weiterleitens über KNX TP ist nicht mehr möglich.                                                                                                    |
| topology [0 1]                                                        | "Überprüfung der Toplogie" abfragen oder ändern (0 = aus, 1 = ein). Einstellung ist identisch zu "Überprüfung der Toplogie", Abbildung 7                                                                                                    |
|                                                                       | Subline Topology has been violated with 1.2.3<br>Last logged at 18:28:31 09-11-2018                                                                                                    |
|                                                                       | Mainline Topology has been violated with 1.2.3<br>Last logged at 18:24:31 09-11-2018                                                                                                    |

| Tunneltime [1.08.0]                                | Timeout für Tunnelverbindung abfragen oder ändern (1.0 bis 8.0). Einstellung ist identisch zu<br>"Langsame Verbindung", Abbildung 6                                                                                                    |
|----------------------------------------------------|----------------------------------------------------------------------------------------------------|
| tunudp                                             | Typ der Tunnelverbindung für die ETS abfragen oder ändern (0 = Standard, 1 = Nur UDP).                                                                                                    |
| date                                               | Datum und Uhrzeit anzeigen                                                                                                    |
| <pre>sntp [query server IP]</pre>                  | Anfrage an den NTP-Server schicken ( <i>sntp query</i> ) oder IP des NTP-Servers einstellen ( <i>sntp server 1.2.3.4</i> )                                                                                                    |
| sendack [0 1]                                      | "Jedes Telegramm bestätigen (ACK)" abfragen oder ändern. Einstellung ist identisch zur Dokumentation zu Abbildung 5.                                                                                                    |
| blockfilter [0 1]                                  | Sämtliche Gruppenadressfilter deaktivieren (d.h. alles weiterleiten), unabhängig von den<br>Einstellungen der ETS. Abfragen oder ändern (0 = aus, 1 = ein).                                                                                                    |
| routingcounter [0 1]                               | Routingcounterhandling abfragen oder ändern (0 = Standard, 1 = Verhalten vor 2018). Diese<br>Einstellung ist identisch zu Aktivierung Routing Algorithmus <2018, Abbildung 7                                                                                                |
| logmem                                             | Ereignisspeicher im Gerät. Geeignet für die Entwicklung von Clients. Bei Supportanfragen auslesen.                                                                                                    |
| passwd oldpw newpw<br>passwd oldpw<br>passwd newpw | Ändert das aktuelle Telnet-Passwort ( <i>passwd alt neu</i> ), löscht das aktuelle Passwort ( <i>passwd alt</i> ) oder setzt ein neues Passwort, falls momentan keines gesetzt ist ( <i>passwd neu</i> )                                                                    |
| secure [0 1]                                       | Verhalten des Telnetinterface im Securemodus anzeigen oder ändern ( 0= deaktivieren,<br>Standard, 1=aktivieren)<br>Hinweis: Es kann zwar für Entwicklerzwecke vor dem Programmieren des Secure-<br>Modus aktiv geschaltet werden - dies birgt jedoch ein Sicherheitsrisiko. |
| factory_reset                                      | Auf Werkseinstellungen zurücksetzen und neustarten                                                                                                    |
| die                                                | Hardwarewatchdog testen. Führt Reset aus.                                                                                                    |
| reboot                                             | Neustart                                                                                                    |
| logout                                             | Telnet-Session beenden                                                                                                    |

# **Aktuelle Daten**

Unter http://www.enertex.de/d-produkt.html finden Sie die aktuelle ETS Datenbankdatei sowie die aktuelle Produktbeschreibung.

# **Technische Daten**

| Symbole                | Darf nicht über den Hausmüll entsorgt werden.                                                                                                    |  |
|------------------------|----------------------------------------------------------------------------------------------------|--|
| KNX (Versorgung)       | DC 21 32 V SELV<br>Stromaufnahme < 20 mA                                                                                                    |  |
| Ethernet-Schnittstelle | Rj45-Buchse für 10M/100MBit Ethernet                                                                                                    |  |
| Anzeigen               | Grafisches OLED, 128x64<br>Programmier-LED (rot), Busaktivität-LED (gelb), Spannungs-LED (grün blinkend)<br>Netzwerklink (grün), Netzwerkaktivität (gelb)                                                                                                    |  |
| KNX Funktionen         | <ul> <li>KNXIP Secure Tunnelling und Routing</li> <li>Bis zu 48 Telegramme pro Sekunde</li> <li>AES 128 Verschlüsselung</li> <li>Asymmetrischer Schlüsselaustausch für Tunnelverbindungen</li> <li>UDP und TCP Kommunikation</li> <li>Bis zu 8 Tunnelverbindungen</li> <li>Bis zu 62 Gruppenadressfilter</li> <li>APDU 248, parametrierbar zwischen 55 und 248</li> <li>TP Telegrammratenbegrenzung</li> <li>TP Busspannungsmessung (Anzeige Telnet bzw. Display)</li> </ul> |  |
| Umgebungstemperatur    | -5 +45° C                                                                                                    |  |
| Installation           | <ul> <li>Nur zur Verwendung in trockenen Innenräumen.</li> <li>Nur zum Einbau in Verteiler nach DIN 43880 auf Hutschiene 35 mm<br/>nach EN 50022.</li> <li>Schutzart IP20</li> </ul>                                                                                                    |  |
| Abmessungen            | 35,0 mm x 89,6 mm x 62,9 mm (L x B x H)                                                                                                    |  |

#### Seite 19 von 19

# **Open Source Software**

Dieses Produkt verwendet Software aus dritten Quellen folgender Autoren: Adam Dunkels <adam@sics.se> Marc Boucher <marc@mbsi.ca> and David Haas <dhaas@alum.rpi.edu> Guy Lancaster <lancasterg@acm.org>, Global Election Systems Inc. Martin Husemann <martin@NetBSD.org>. Van Jacobson (van@helios.ee.lbl.gov) Paul Mackerras, paulus@cs.anu.edu.au, Christiaan Simons <christiaan.simons@axon.tv> Jani Monoses <jani@iv.ro> Leon Woestenberg <leon.woestenberg@gmx.net>

#### LWIP

#### Quelle: <u>https://savannah.nongnu.org/projects/lwip/</u>

Copyright (c) 2001-2004 Swedish Institute of Computer Science. All rights reserved.

Redistribution and use in source and binary forms, with or without modification, are permitted provided that the following conditions are met:

 Redistributions of source code must retain the above copyright notice, this list of conditions and the following disclaimer.
 Redistributions in binary form must reproduce the above copyright notice, this list of conditions and the following disclaimer in the documentation and/or other materials provided with the distribution.
 The name of the author may not be used to endorse or promote products derived from this software without specific prior written permission.

THIS SOFTWARE IS PROVIDED BY THE AUTHOR ``AS IS AND ANY EXPRESS OR IMPLIED WARRANTIES, INCLUDING, BUT NOT LIMITED TO, THE IMPLIED WARRANTIES OF MERCHANTABILITY AND FITNESS FOR A PARTICULAR PURPOSE ARE DISCLAIMED. IN NO EVENT SHALL THE AUTHOR BE LIABLE FOR ANY DIRECT, INDIRECT, INCIDENTAL, SPECIAL, EXEMPLARY, OR CONSEQUENTIAL DAMAGES (INCLUDING, BUT NOT LIMITED TO, PROCUREMENT OF SUBSTITUTE GOODS OR SERVICES; LOSS OF USE, DATA, OR PROFITS; OR BUSINESS INTERRUPTION) HOWEVER CAUSED AND ON ANY THEORY OF LIABILITY, WHETHER IN CONTRACT, STRICT LIABILITY, OR TORT (INCLUDING NEGLIGENCE OR OTHERWISE) ARISING IN ANY WAY OUT OF THE USE OF THIS SOFTWARE, EVEN IF ADVISED OF THE POSSIBILITY OF SUBSL